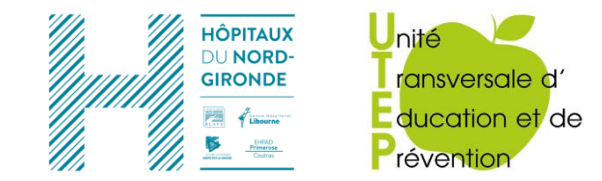

# *Retour sur* e ETP : L'ETP du TurFu ?

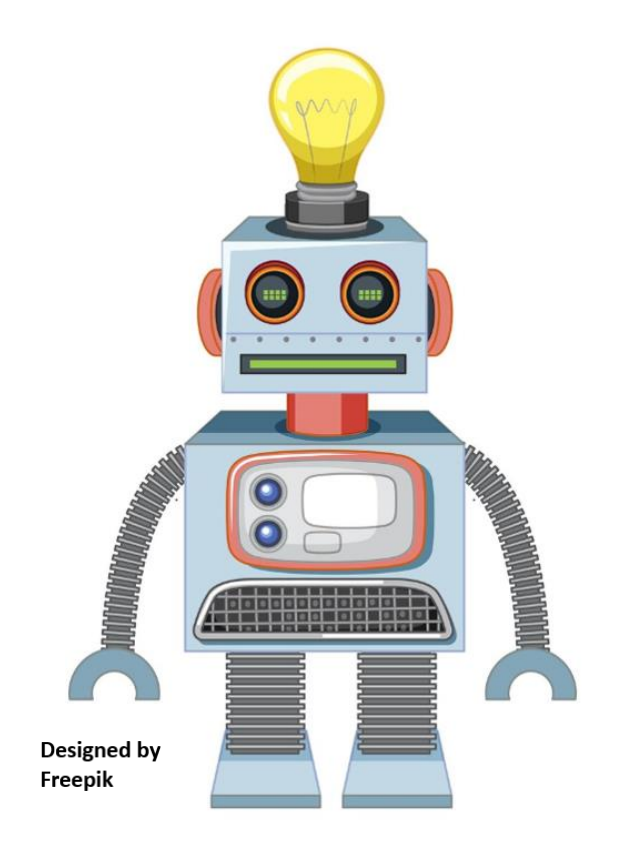

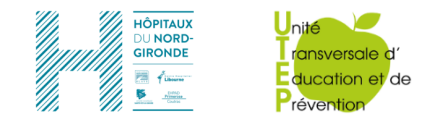

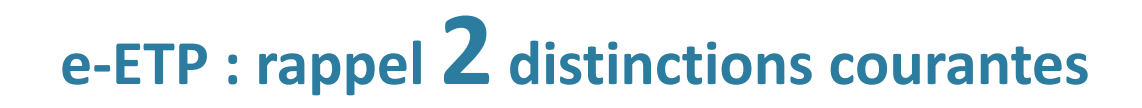

### Activités d'éducation en

> **Distanciel** : e-learning par exemple

> **Présentiel** : on parle dans ce cas de présentiel augmenté.

La e-ETP ce n'est pas que de l'ETP à distance !

### Activités d'éducation en

Synchrone : par exemple un atelier a lieu en distanciel avec tous les participants et l'animateur se connectant au même moment

Asynchrone : un document ou une séquence éducative (quizz, vidéos interactive, etc...) est mis à disposition des usagers – ils peuvent se connecter quand ils le souhaitent

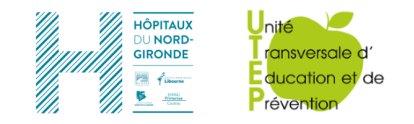

Canva

# e-ETP : pourquoi les outils de La Digitale ?

• Beaucoup de plateformes proposent des outils gratuits...

Padlet 🍲

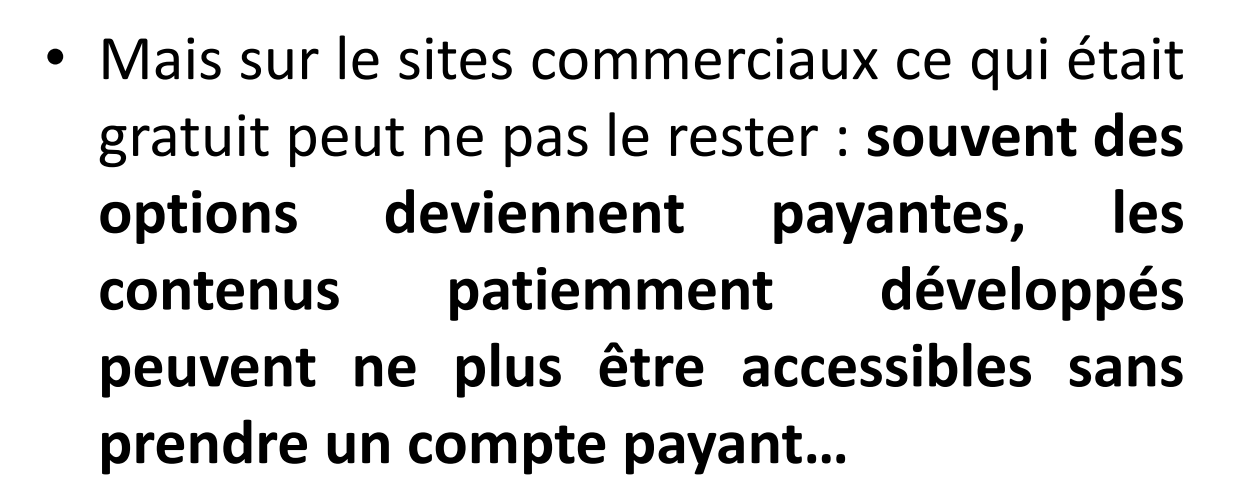

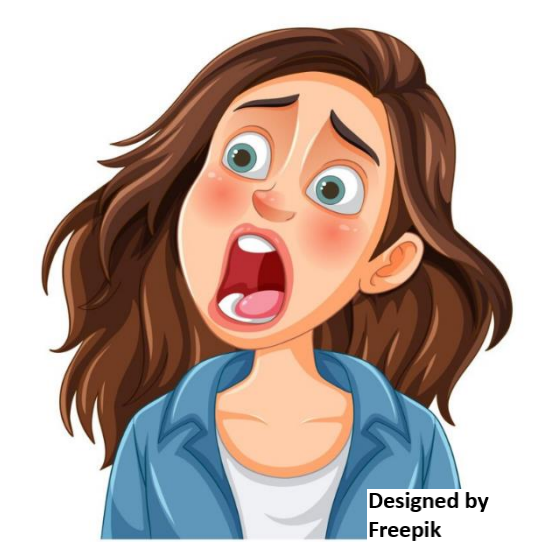

plickers

Kahoot!

wooclap

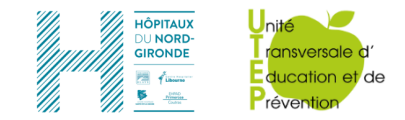

## e-ETP : pourquoi les outils de La Digitale ?

 Le site La Digitale est <u>entièrement gratuit</u>: il est utilisé par les enseignants depuis des années, il y a donc moins de risque de perdre les contenus car pas besoin de changement de contrat

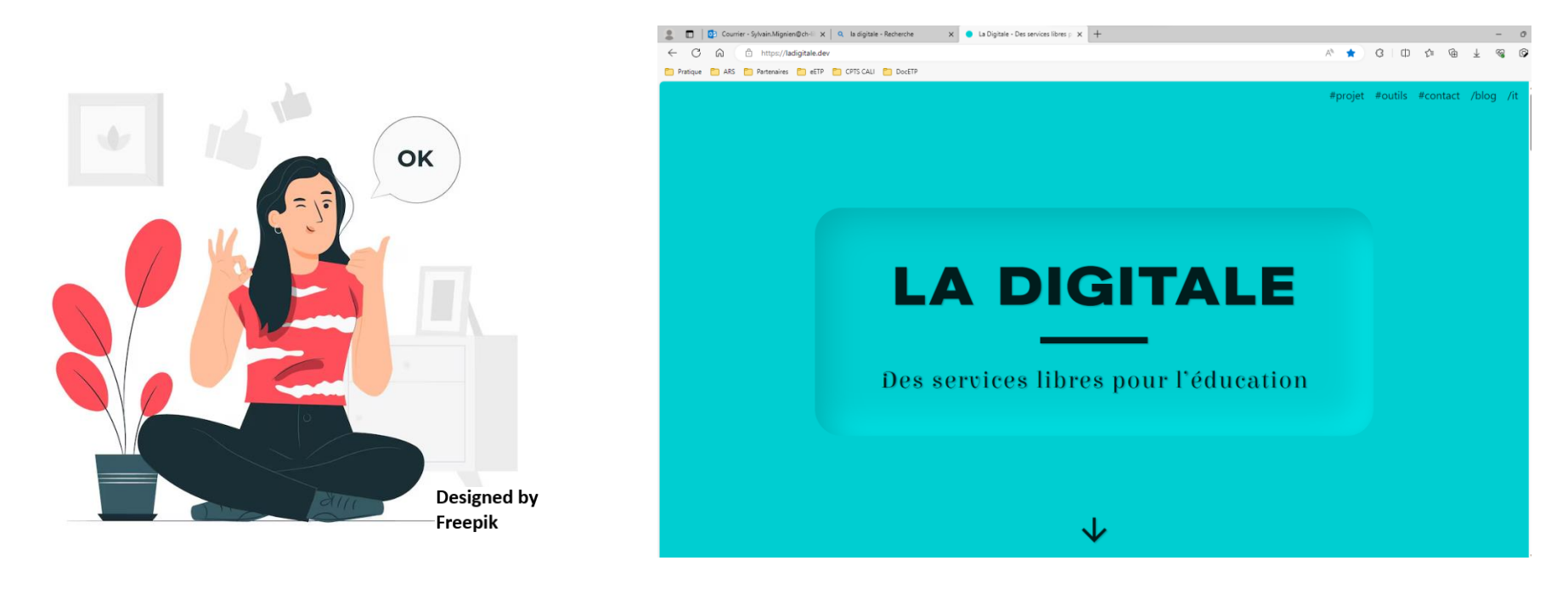

- Le site permet aussi bien du *présentiel* que du *distanciel*
- En synchrone comme en asynchrone

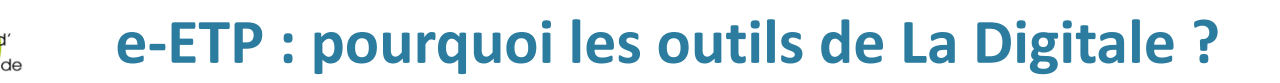

• La Digitale est compatible RGPD

IÔPITAUX

https://ladigitale.dev/

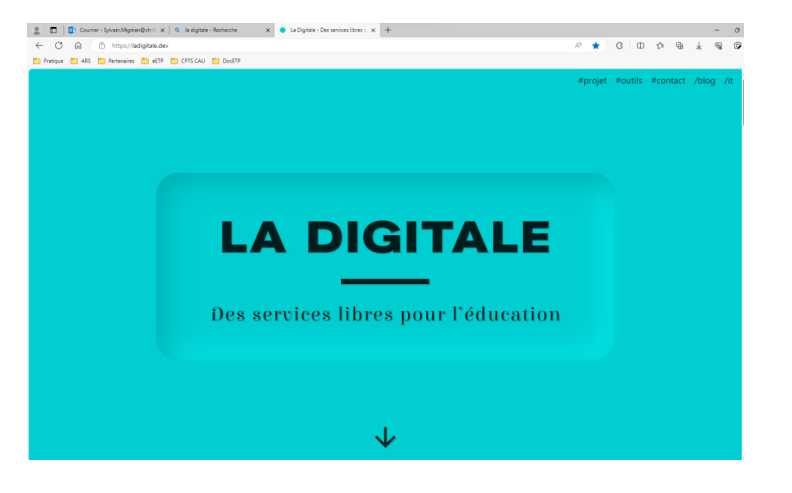

 Pour les soignants et les patients accès possibles depuis chez soi de la même façon sur ordinateur, ou smartphone, tablettes, etc...

### e-ETP : les outils disponibles au CH de Libourne

 Le site se présente comme une mosaïque d'applications dédiées

HÔPITAUX DU NORD-

GIRONDE

ansversale d

ducation et de révention

 Exemple : Digistorm permet la création de remue-méninges (brain-storming), de questionnaires, de nuages de mots...

 Certaines appli vous permettent de voir une vidéo You Tube sans coupure pub, etc...

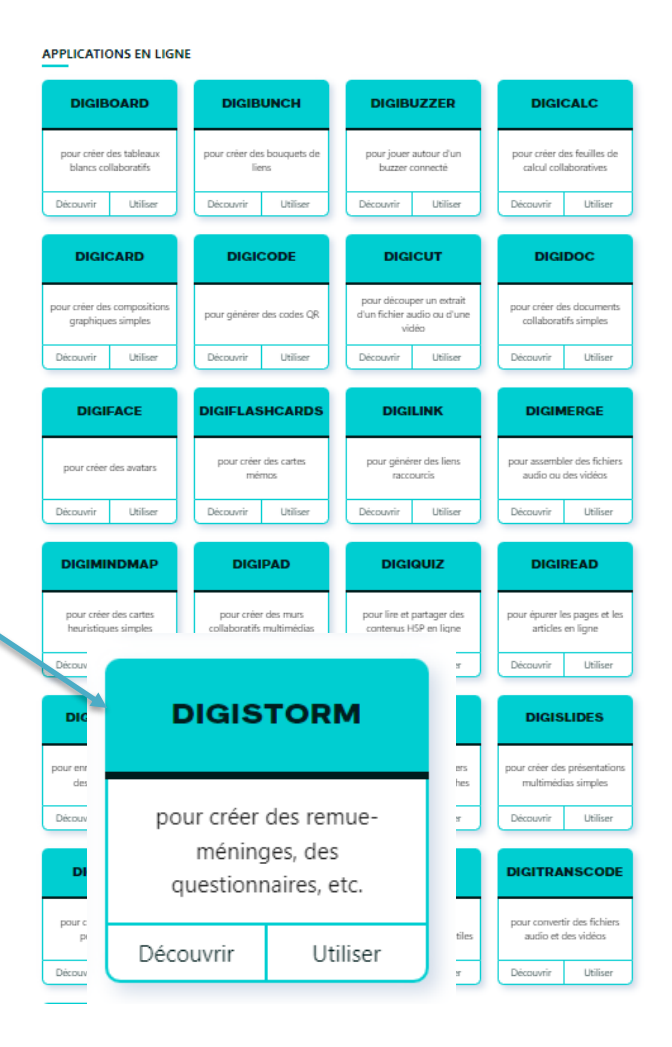

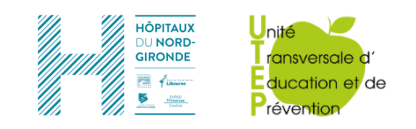

### **ON PASSE A L'ACTION !** Avertissement

- Les séquences proposées ci-après ne se substituent pas à une formation comme l'atelier proposé lors du congrès
- Il existe de très nombreux tutos, entre autre sur You Tube pour apprendre à se servir des différentes applications : Cf. <u>https://digipad.app/p/4707/35503ca112661</u>
- Les outils d'animation utilisés lors des ateliers ne peuvent malheureusement pas être mis à disposition du plus grand nombre (car nous les utilisons)

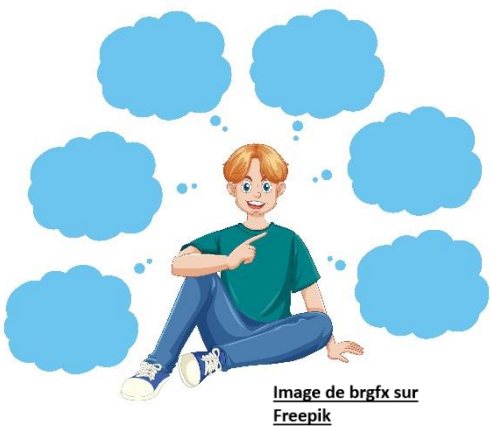

- Pour créer des parcours pédagogiques chronologique : https://ladigitale.dev/digisteps/#/
- pour créer des murs collaboratifs multimédias (« pads ») : https://digipad.app/
- Les « pas à pas » suivants ont pour objectifs de permettre aux professionnels de s'initier à quelques applications

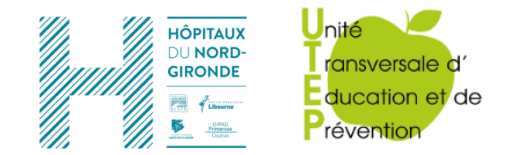

## **CONSIGNE : ON PASSE A L'ACTION !** Créer un brainstorming (remue méninge)

L'objectif est de créer un brainstorming avec comme point de départ une question (par exemple ci-dessous « Quelles sont les qualités d'une application pour la e-ETP ? ») Chaque participant va pouvoir répondre sur son téléphone/tablette/ordinateur et les réponses collectives vont être centralisées sur un écran ce qui va permettre de les commenter collectivement (donc ici activité en synchrone et plutôt en présentiel)

OUITTER

| 3137976 🗍   |                                                                            | 🌣 🔒 🕛 |
|-------------|----------------------------------------------------------------------------|-------|
| Quelles sor | nt les qualités d'une application pour la e-ETP ? (2 mots<br>par personne) |       |
|             | Ergonomie la meilleure possible                                            |       |
|             | Accessible sur tout support                                                |       |
|             | Lisibilité des caractères à l'écran                                        |       |
|             | De respecter les règles rgpd                                               |       |
|             | Doit favoriser les interactions                                            |       |
|             | Je ne sais pas                                                             |       |

**(** 

Via ces deux icones on pourra enregistrer les résultats individuels

Ou enregistrer le résultat collectif ce qui permet de le diffuser si l'on est en distanciel (en distanciel un nuage de mot est plus adapté)

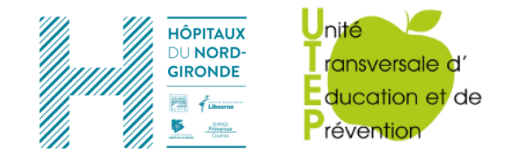

**CONSIGNE : ON PASSE A L'ACTION !** Créer un brainstorming (remue méninge)

# Se rendre sur le site Digistorm by La Digitale

https://digistorm.app/

# **Digistorm by La Digitale**

Digistorm permet de créer et d'animer des sondages, des remue-méninges, des nuages de mots et des questionnaires en direct pour la classe en présentiel, la classe virtuelle ou le travail à distance.

| PARTICIPER | CRÉER | SE CONNECTER | S'INSCRIR | E |
|------------|-------|--------------|-----------|---|
|            |       |              |           |   |

### 1. Cliquer sur « Créer »

### CRÉER

### Digistorm/by La Digitale

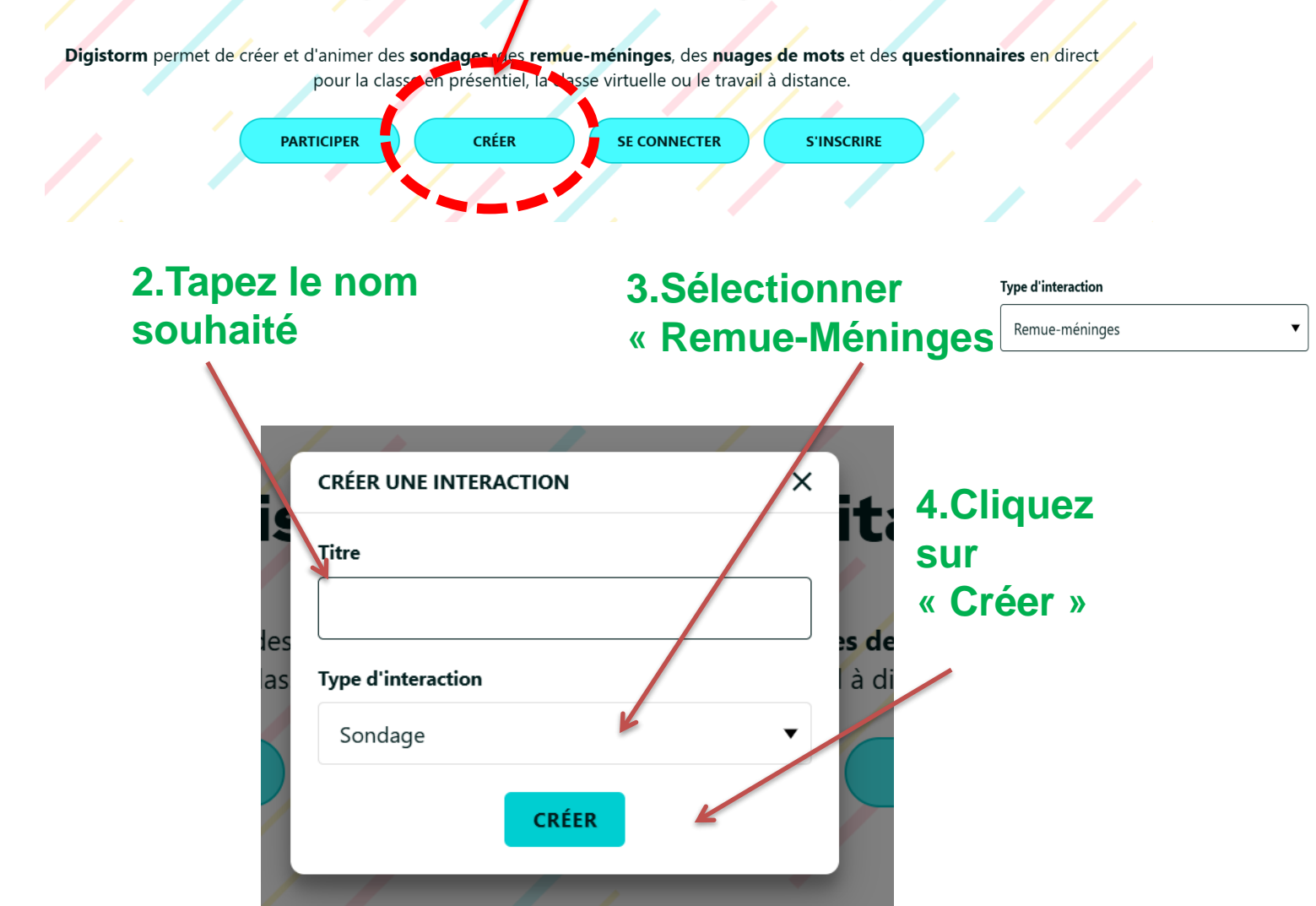

#### ESSAI111124

#### 🄹 🕛

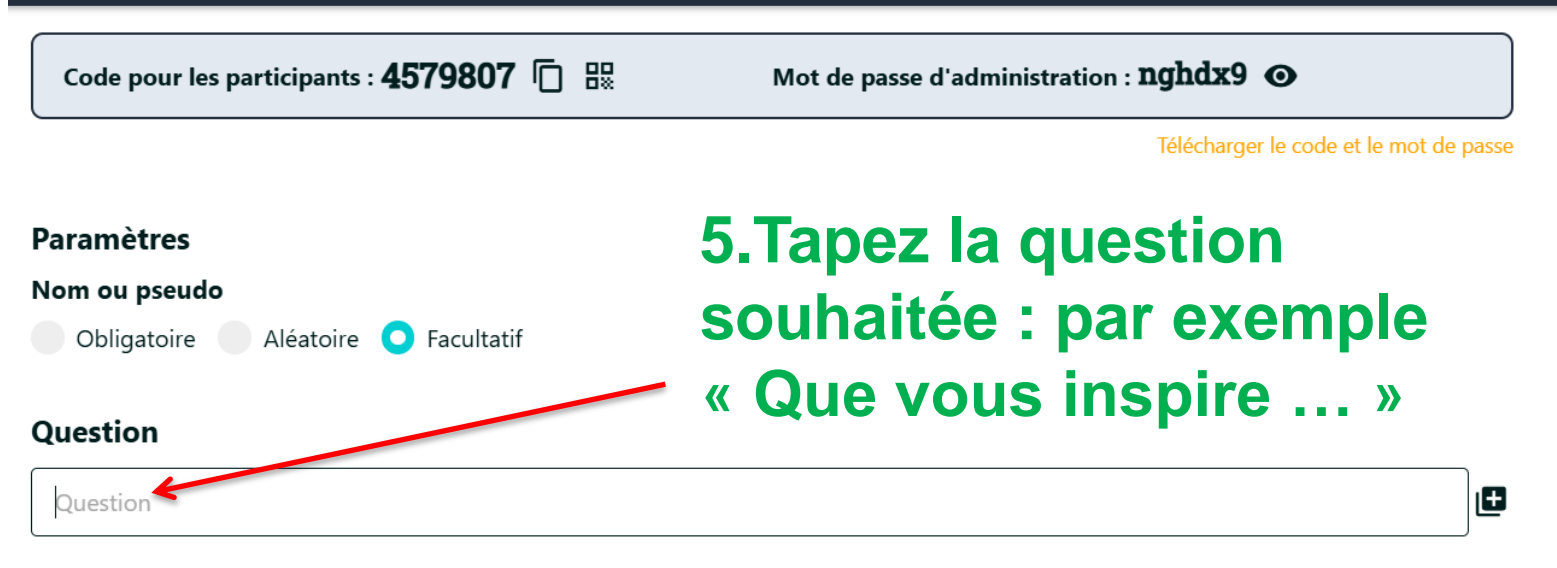

#### Catégories

Vous pouvez ajouter des catégories dans lesquelles les participants vont pouvoir publier leurs messages. Si vous n'ajoutez aucune catégorie, tous les messages apparaîtront dans une même liste sans titre.

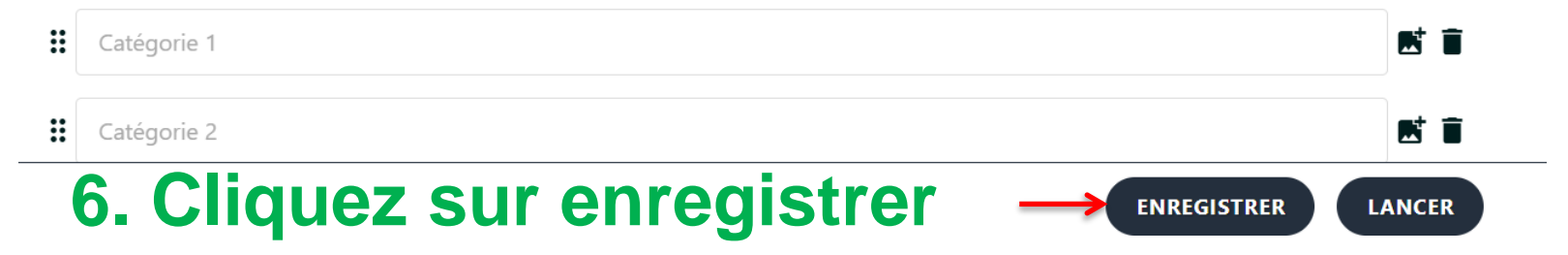

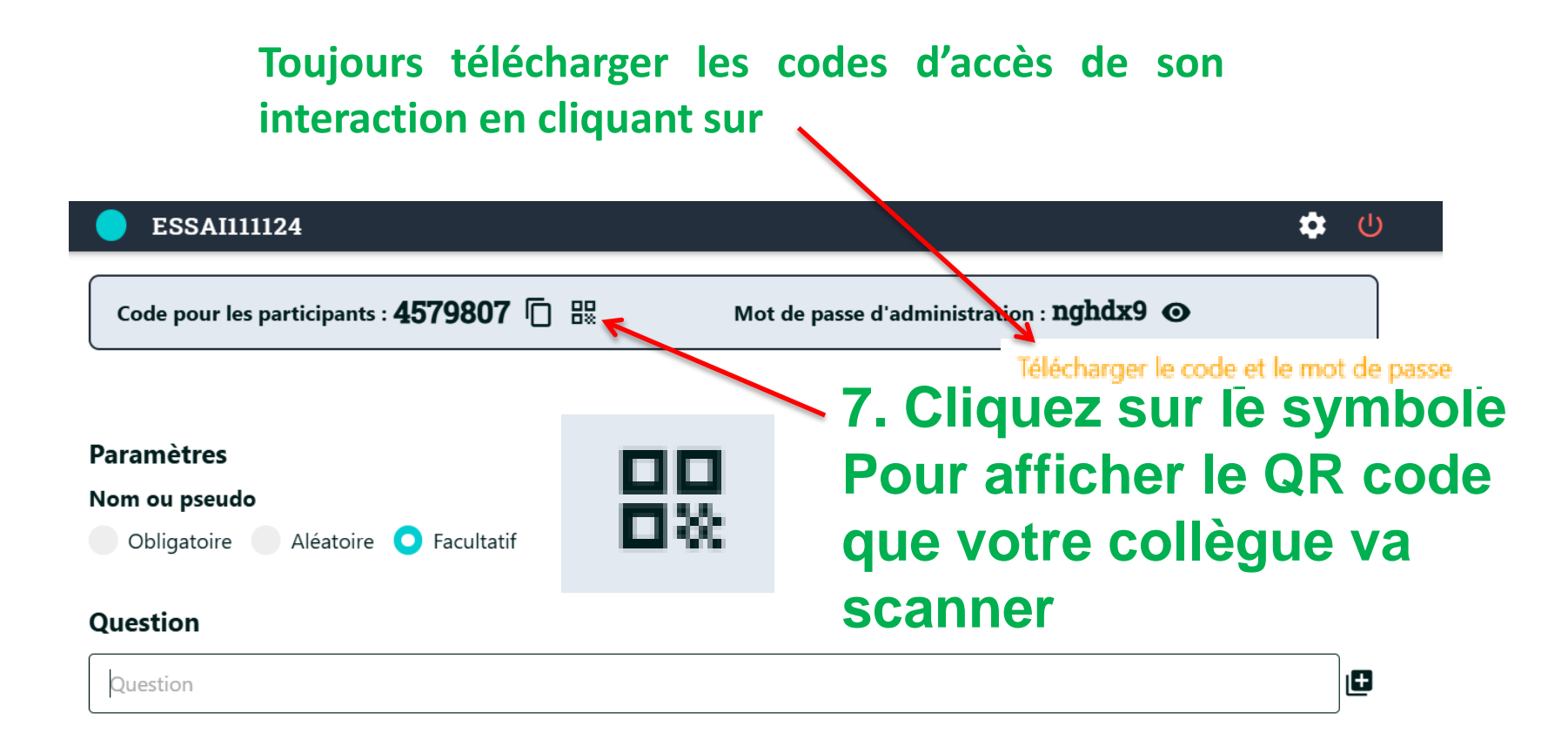

#### Catégories

Vous pouvez ajouter des catégories dans lesquelles les participants vont pouvoir publier leurs messages. Si vous n'ajoutez aucune catégorie, tous les messages apparaîtront dans une même liste sans titre.

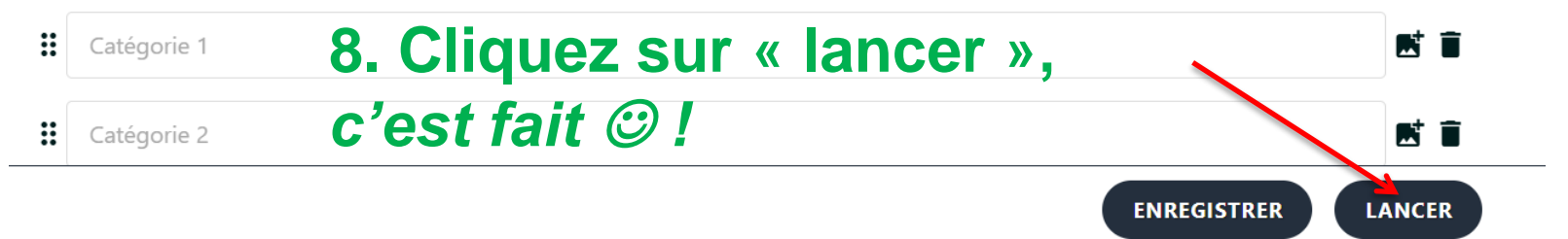

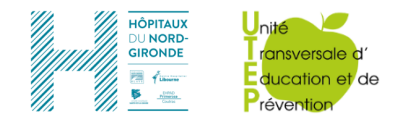

### Si QR code trop petit

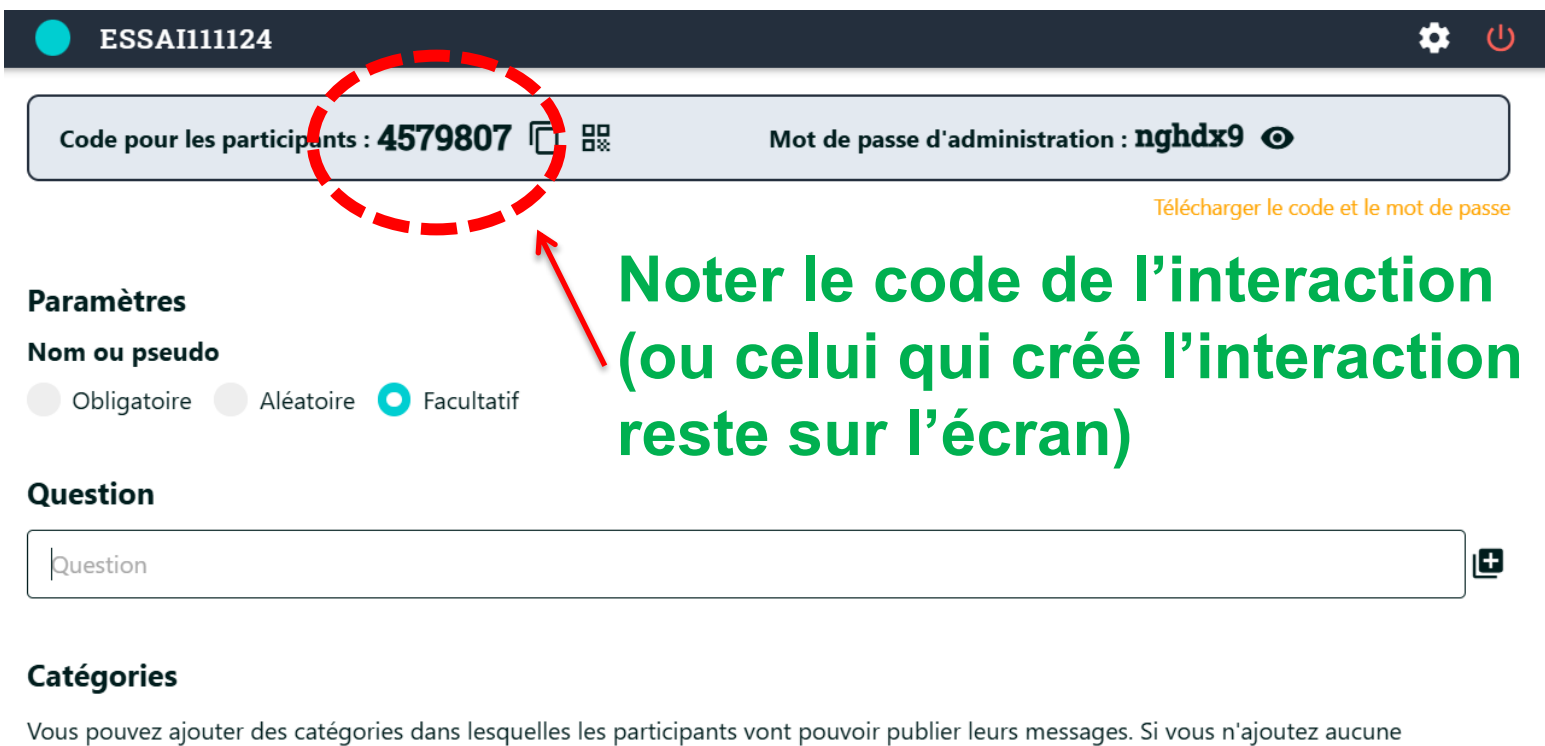

catégorie, tous les messages apparaîtront dans une même liste sans titre.

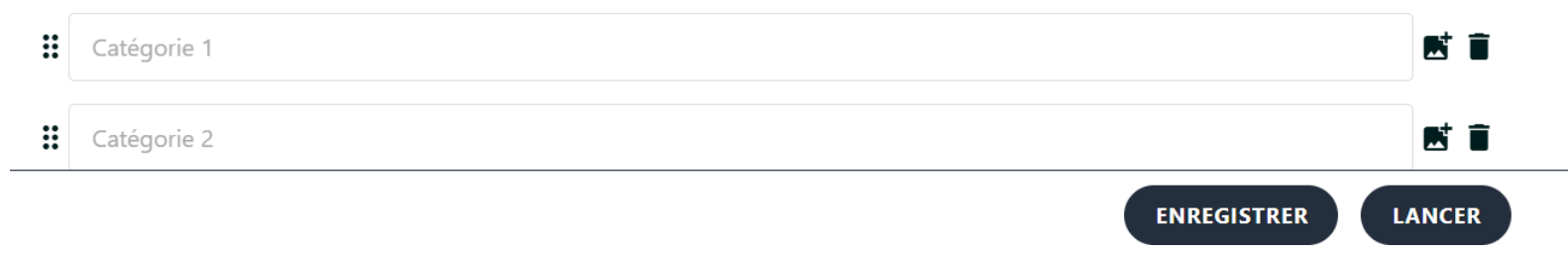

Se rendre sur le site <u>Digistorm by La Digitale</u> https://digistorm.app/

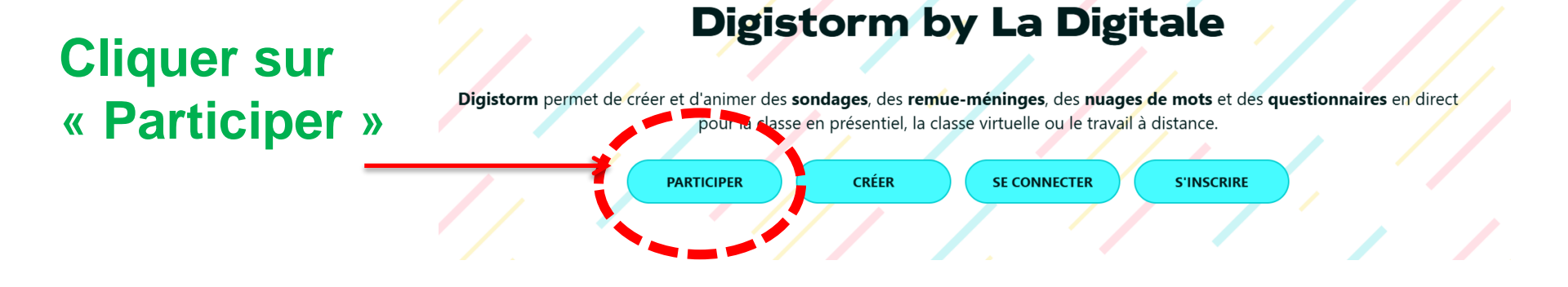

# Rentrer le code de l'interaction

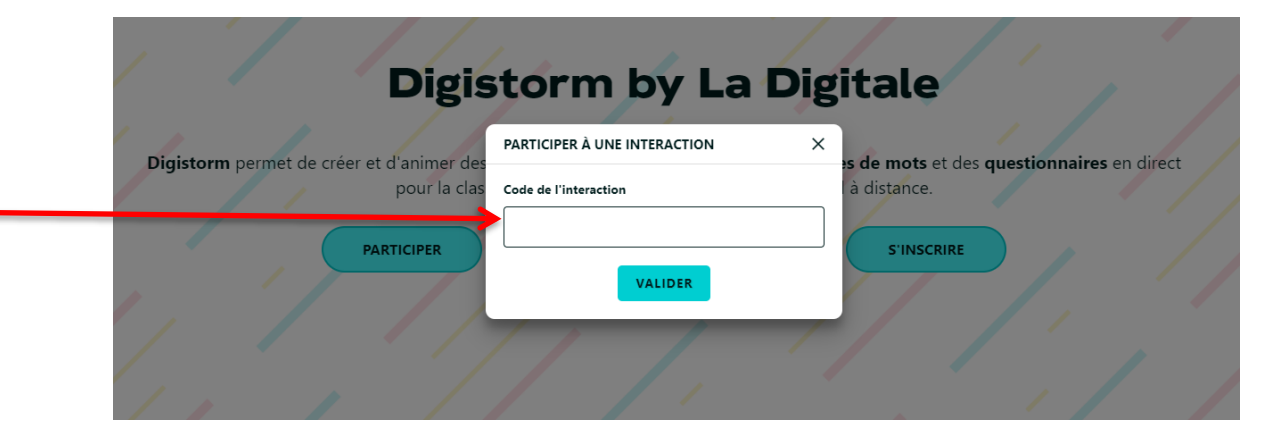

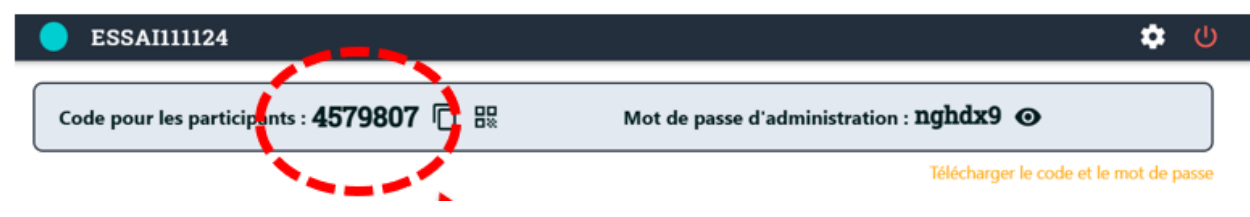

#### ESSAI111124

| Code pour les participants : <b>4579807</b> 🗍 🐰 | Mot de passe d'administration : <b>nghdx9 O</b> |
|-------------------------------------------------|-------------------------------------------------|
|                                                 | Télécharger le code et le mot de passe          |
| Paramètres                                      |                                                 |
| Nom ou pseudo                                   |                                                 |
| Obligatoire Aléatoire 🔾 Facultatif              |                                                 |
| Question                                        |                                                 |
| Question                                        |                                                 |

#### Catégories

Vous pouvez ajouter des catégories dans lesquelles les participants vont pouvoir publier leurs messages. Si vous n'ajoutez aucune catégorie, tous les messages apparaîtront dans une même liste sans titre.

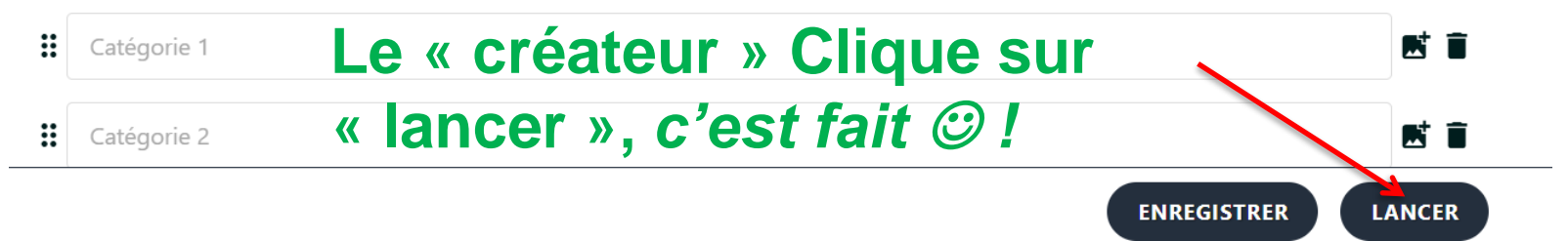

#### 🔅 🕛

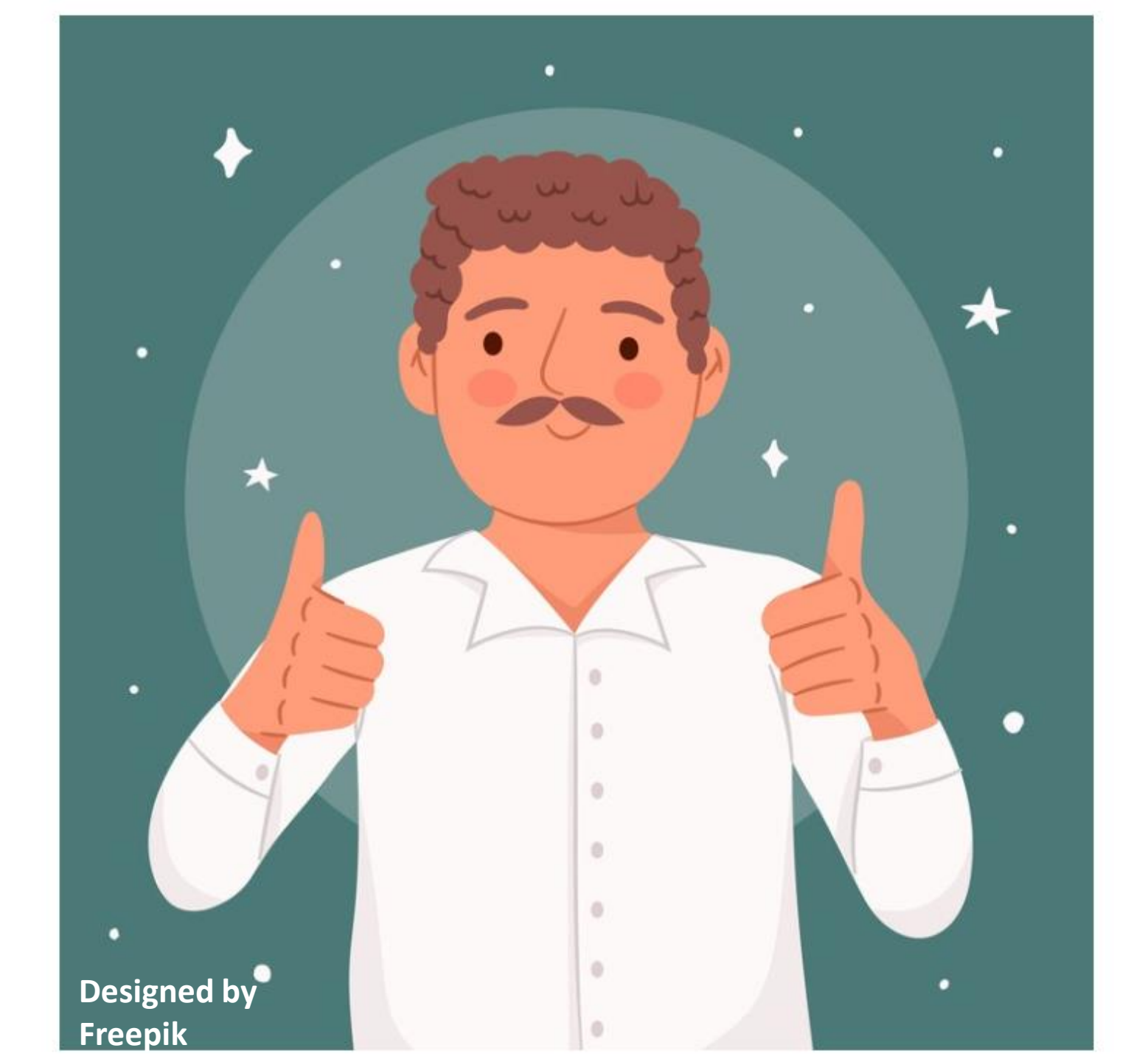

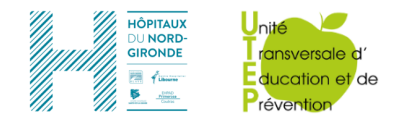

L'objectif est de créer un jeu de carte memory permettant à l'utilisateur de réviser des connaissances (par exemple ici la teneur en sucre des aliments).

Au verso se trouve la question, et en retournant la carte on obtient la réponse. L'application permet de transformer le jeu de carte en QCM (mais ne comptabilise pas les réponses justes/fausses, ce n'est pas un quizz).

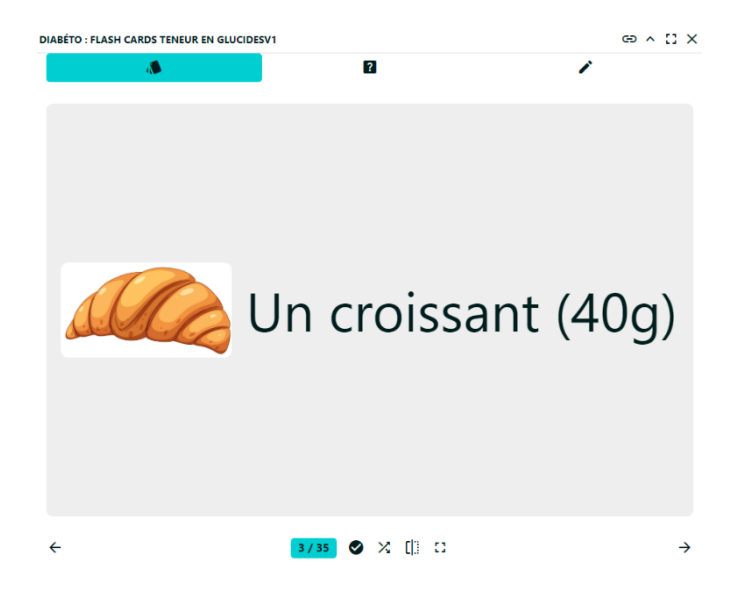

Recto : quantité de sucre d'un croissant de 40g ?

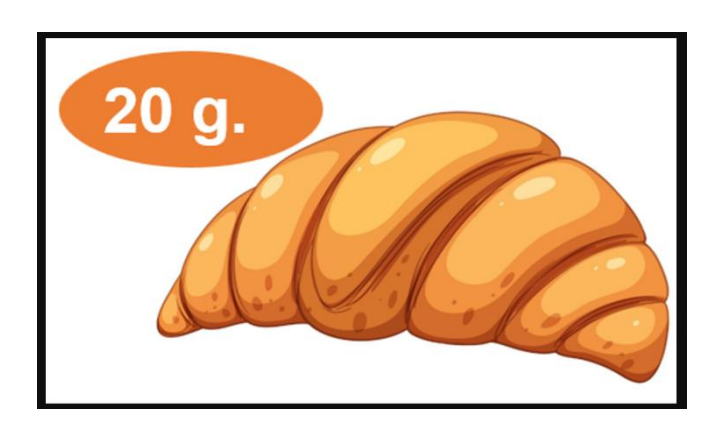

Verso : 20g. de sucre

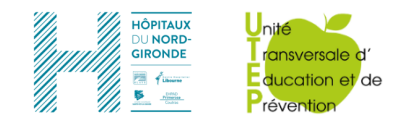

### Se rendre sur le site Digiflashcards by La Digitale https://ladigitale.dev/digiflashcards/#/

LE LIEN POUR ACCÉDER À DIGIFLASHCARDS

⊕ ^ [] X

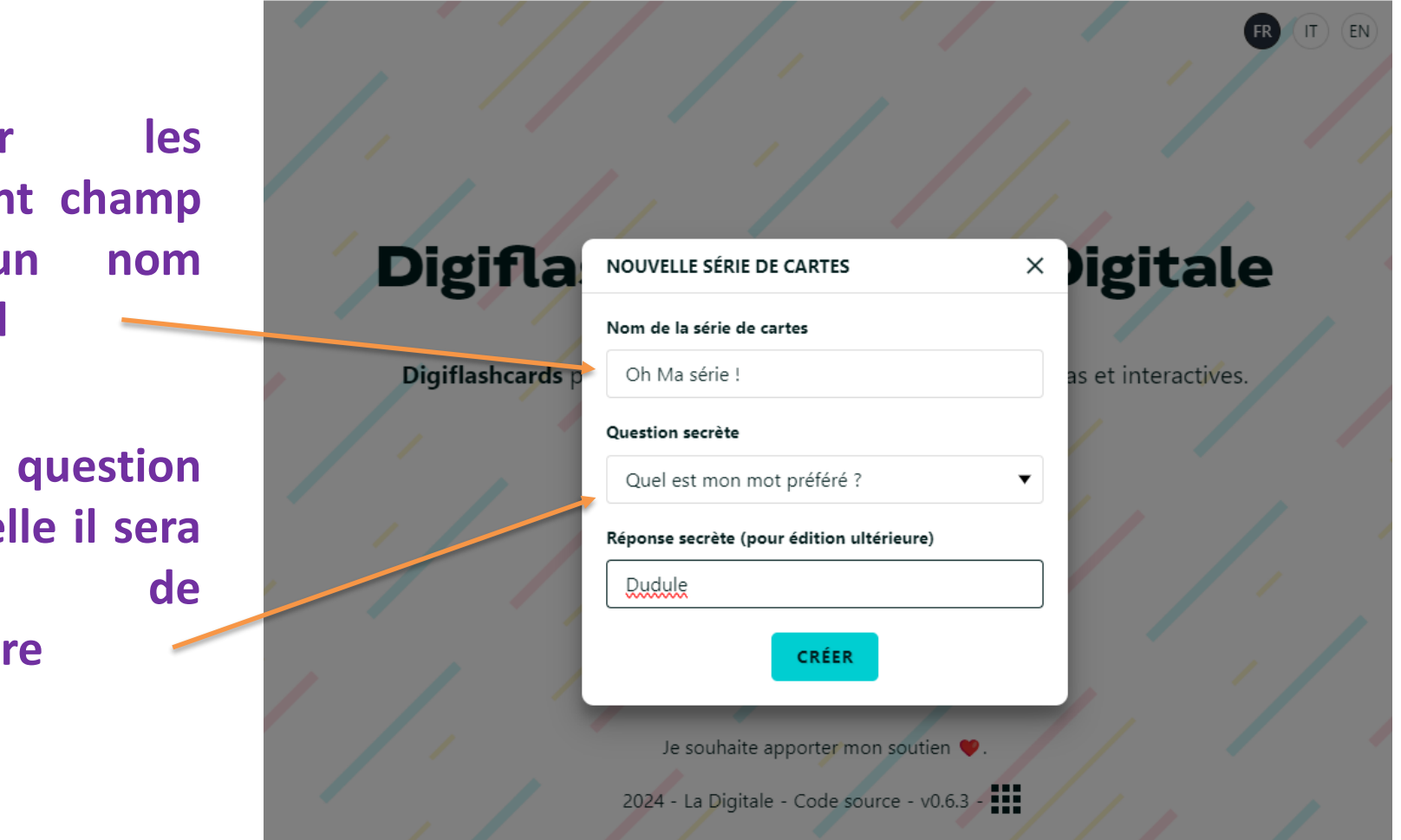

Remplir différent champ par un original

**Et une question** à laquelle il sera facile répondre

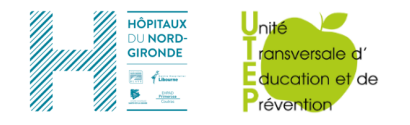

Il suffit de noter la question dans le champ du haut

Il suffit de noter la réponse dans le champ du bas

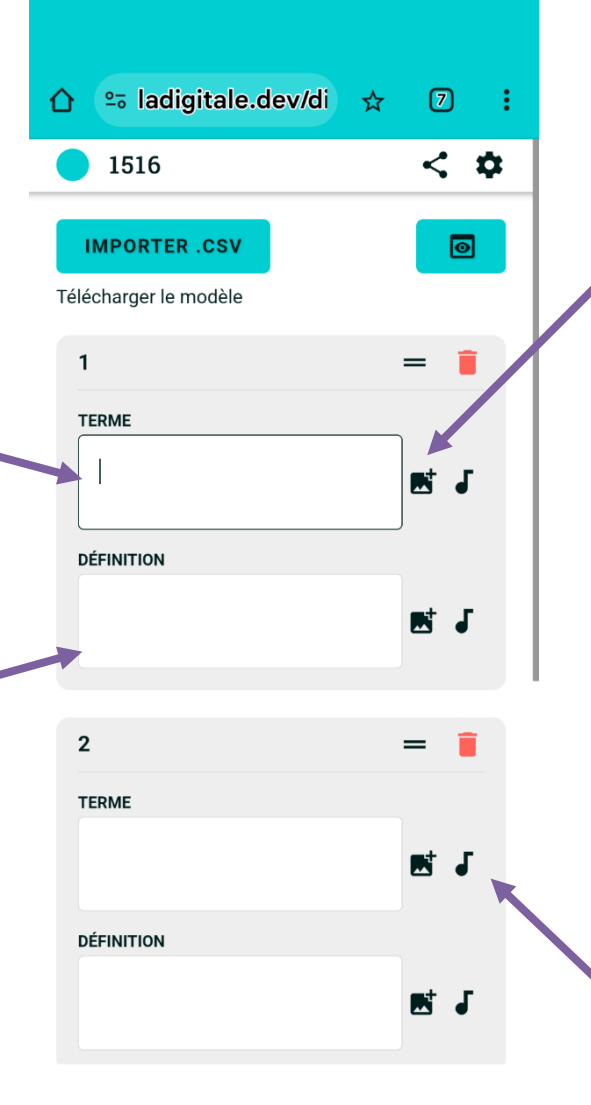

Eventuellement vous pouvez l'accompagner d'une illustration tirée de photos mais VOS attention la taille des photos est limitée à **1Mo** (donc la plupart du temps il vous faudra diminuer le poids de la photo par exemple en utilisant l'appli gratuite avec Windows « Photos » Cf. ci parès)

Eventuellement rajouter un son déjà enregistré ou que vous enregistrez via l'écran proposé

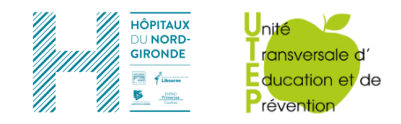

Redimensionner une photo avec l'application « Photos<sup>©</sup> » gratuite avec Windows<sup>©</sup>

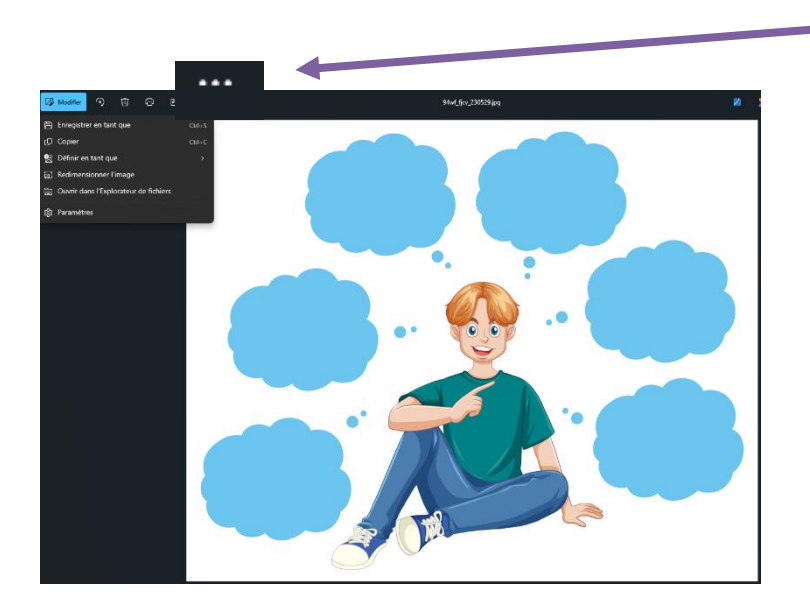

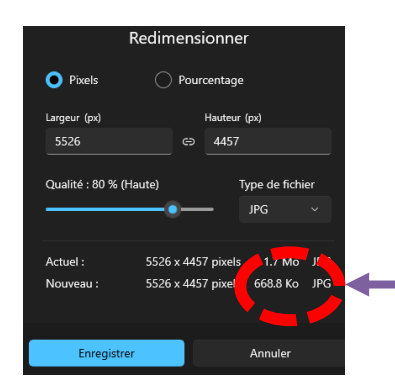

Modifier le paramètre Qualité pour obtenir une image < 1Mo, puis enregistrer, c'est fait 🙂

Cliquer sur le symbole ... Pour accéder au menu à gauche

Puis cliquer sur Redimensionner l'image

| <b> </b> | Nodifie | er                                    | ବ        | Ŵ        | Ø      | Ċ | ۵ |        |  |
|----------|---------|---------------------------------------|----------|----------|--------|---|---|--------|--|
|          | ð       | Enre                                  | gistrer  | en tan   | t que  |   |   | Ctrl+S |  |
|          | Q       | Сор                                   | ier      |          |        |   |   | Ctrl+C |  |
|          | 2       | Défi                                  | nir en t | tant qu  | e      |   |   |        |  |
|          | 63      | Red                                   | imensi   | onner l' | 'image |   |   |        |  |
|          | ā       | Ouvrir dans l'Explorateur de fichiers |          |          |        |   |   |        |  |
|          | ŝ       | Para                                  | mètres   | 5        |        |   |   |        |  |

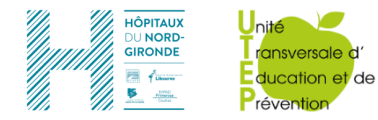

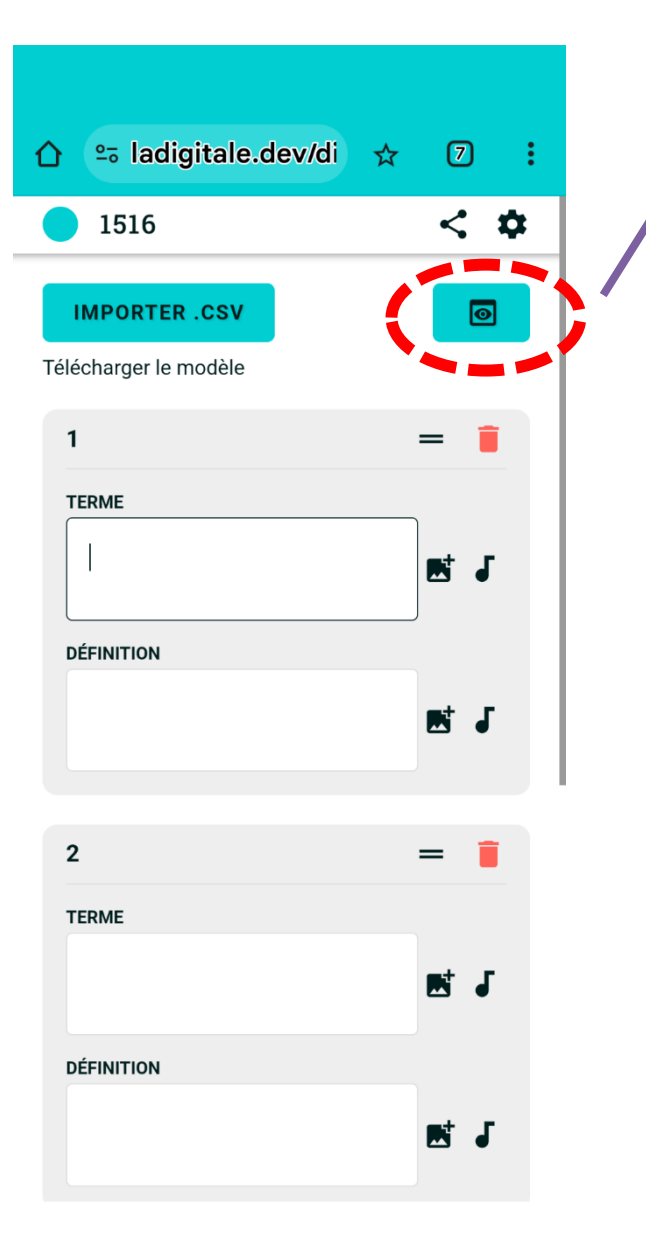

0

En cliquant sur ce symbole vous pouvez tout de suite tester votre jeux de cartes (ce qu'on appelle la « vue apprenant »)

Ou bien possibilité de faire tester à votre collègue via le QR code ou lien

| HÔPITAUX<br>DU NORDE<br>GIRONDE<br>CIRONDE<br>CIRO | CONSIGNE 2 : E                  | En cliquant s<br>l'icône                                                                                                    |                                                 |                      |
|----------------------------------------------------------------------------------------------------|---------------------------------|----------------------------------------------------------------------------------------------------|-------------------------------------------------|----------------------|
| OH MAS SÉRIE !  IMPORTER .CSV Télécharger le modèle                                                                                                    |                                 | Lien et code QR :<br>https://ladigitale.dev/di                                                                                                    | On peut avoir :<br>le lien                      |                      |
| TERME                                                                                                    | DÉFINITION<br>E J<br>DÉFINITION | <pre>code d integration :     </pre> <pre></pre> <pre></pre> | ou le QR<br>d'accès                             | code                 |
| 3<br>Terme                                                                                                    | DÉFINITION                      | E J<br>= 1<br>E J                                                                                                    | à la série de<br>memory<br><b>(notez bien à</b> | carte<br><b>part</b> |
|                                                                                                    | AJOUTER UNE CARTE               |                                                                                                    | ces liens sous p<br>de perdre v                 | oeine<br>votre       |

memory)

Avec votre question secrète vous pouvez modifier la série via la roue crantée (l'accès est le même que pour les utilisateurs)

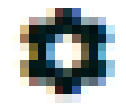

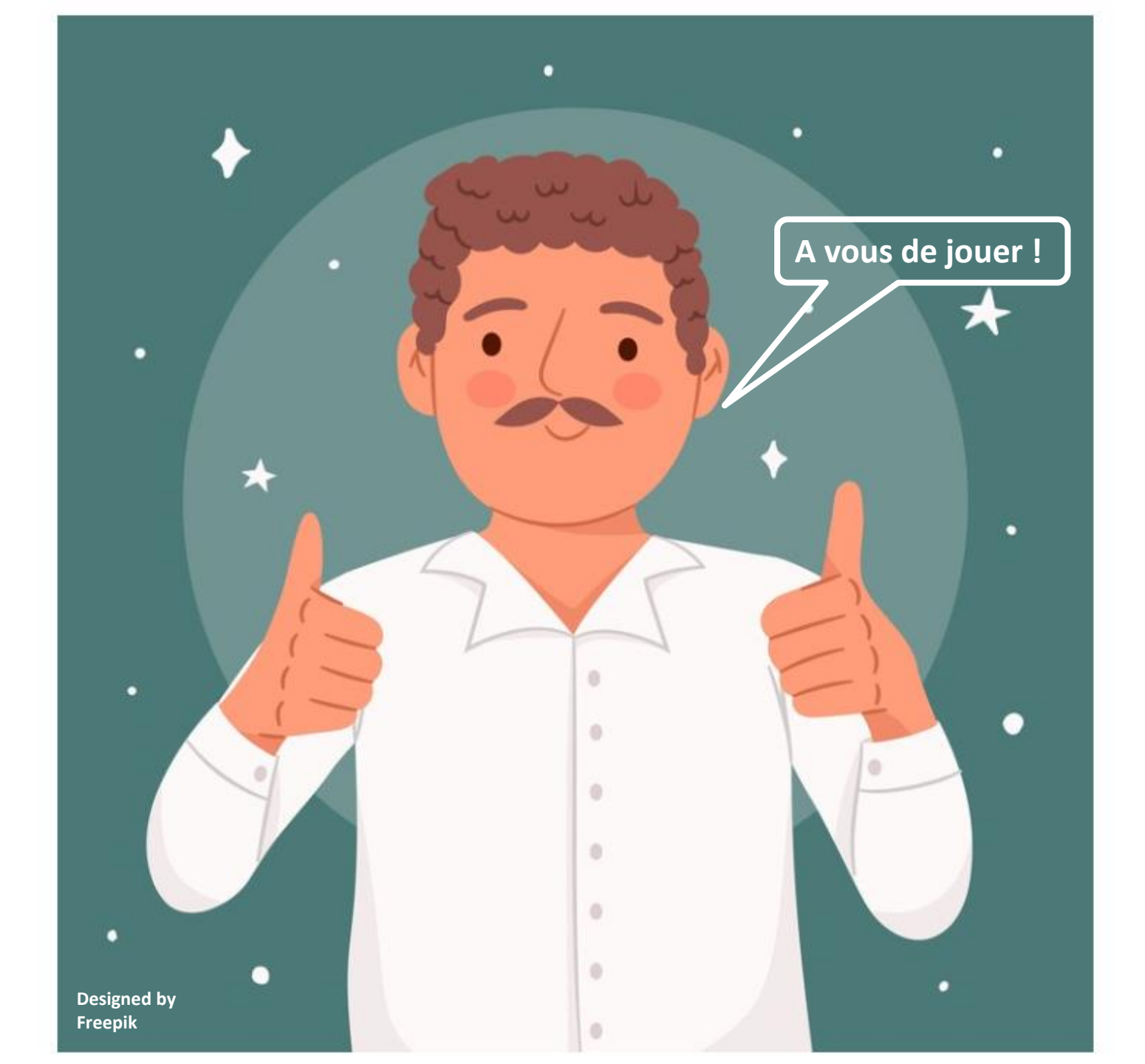